# JOGrid へのサインイン方法

JOGrid (Japan Open Grid)のサインインは他の OpenSim Grid とは異なり、2段階になっています。という のは、JOGrid はユーザーサポートのために Moodle (Modular Object-Oriented Dynamic Learning Environment)という教育環境を使用しているからです。

- 第1段階 JOGrid の Moodle のためのサインイン
- 第2段階: JOGridの OpenSim アバターのためのサインイン
- 1. 第1段階 JOGrid の Moodle のためのサインイン
- 1.1 JOGrido の Moodle のポータル

http://www.jogrid.net/wi/

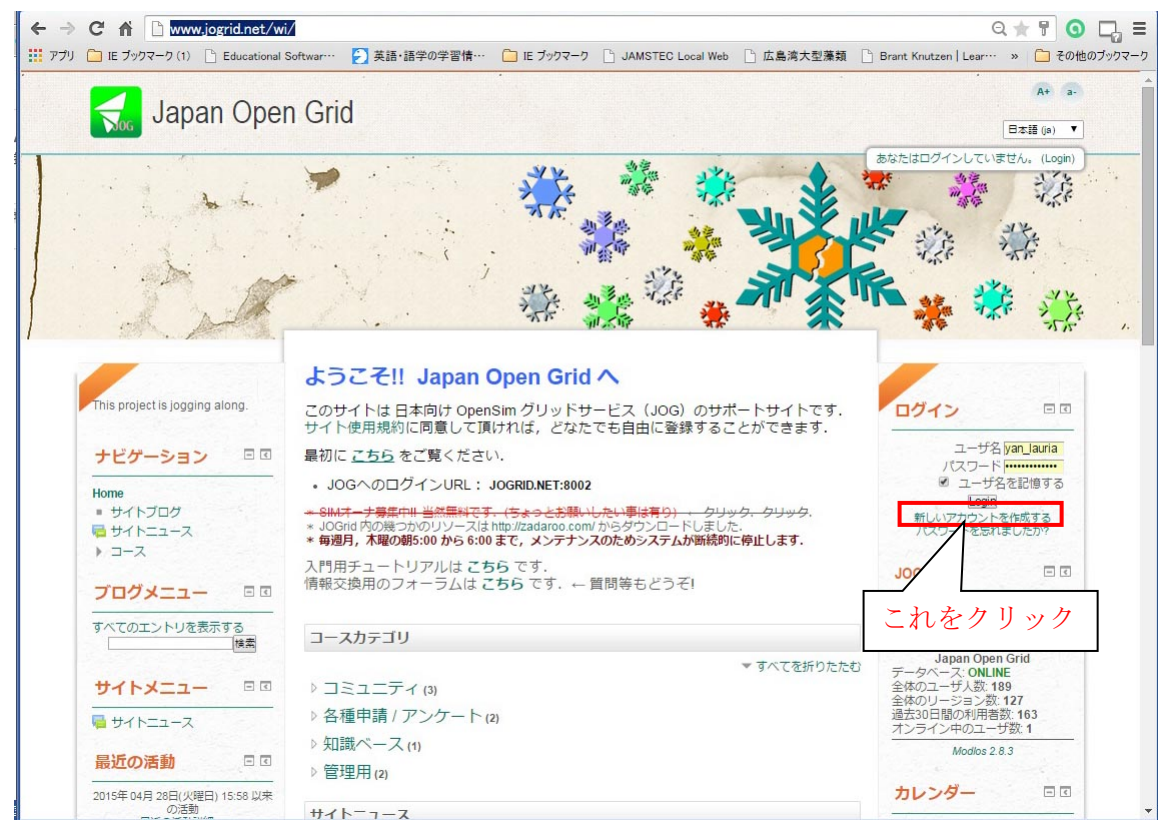

1.2 [新しいアカウントを作成する] をクリック

https://www.jogrid.net/wi/login/signup.php

|                       | Moodle 用ユーザー名                                      | > < |
|-----------------------|----------------------------------------------------|-----|
|                       | <b>Dpen Grid</b> 半角小文字, アンダーバー, ハイフン, ピリオド, @が使用可. |     |
| Home ⊾ Login ⊾ 新しいア   |                                                    |     |
|                       | ーすべてを抑じたたむ                                         |     |
| →あなたのユーザ名             | あよびバスワードを入力/ Moodle 用パスワード                         |     |
| ユーザ名・                 |                                                    |     |
| パスワード・                |                                                    |     |
| ▼詳細情報                 |                                                    |     |
| メールアドレス*              | nishimura_ya@nifty.com                             |     |
| メールアドレス(もう            | > hishimura_ya@nifty.com                           |     |
| 姓*                    | hishimura2                                         |     |
| 名*                    | hajime2                                            |     |
| 都道府県                  | 🦞 Kanagawa                                         |     |
| Ξ                     |                                                    |     |
| reCAPTCHA 💿           | 6801                                               |     |
|                       |                                                    |     |
|                       | Lib/Jage CAPCHAを取得して<br>別のCAPTCHAを取得して             |     |
|                       | CAPICHAオーティオを取得する                                  |     |
| ▼サイト使用許諾              |                                                    |     |
|                       | サイト使用許諾にリンクする                                      |     |
| 私は内容を理解わよ<br>び同意します。* |                                                    |     |
| -                     |                                                    |     |
|                       | 「ロークが付けられたフィールドは必須入力フィールドです。                       |     |
| 1                     |                                                    |     |

1.3 すると以下のページでメールアドレスの本人確認が行われる。

| 🔆 🕑 🗢 🛃 https://w | ww.joerid 오 🔄 🔒 😚 🚺 アカウントの確定 🛛 🗙 🔤 もとちゃ の めざせたこ焼き 💊 @を何て呼ぶ ? アットマーク 🔹 🏠 🏠 🔅                                     |
|-------------------|----------------------------------------------------------------------------------------------------|
|                   | apan Open Grid                                                                                                  |
| Home ▶ アカウン       | トの確定                                                                                                    |
|                   | あなたの nishimura_ya@nifty.com のメールアドレス宛にメールが送信されました。<br>メールには登録を確認するための簡単な説明が記載されています。<br>分からない場合、サイト管理者にご連絡ください。 |
|                   | 続ける                                                                                                    |
|                   | あなたはログインしていません。(Login)<br>Home                                                                                  |

# 1.4 Then, please open your mail box

|                                                                                  | Admin 管理ユーザ                                                                                  | Japan Open Grid: アカウントの確定   | 2015/04/30 17… |  |  |  |
|----------------------------------------------------------------------------------|----------------------------------------------------------------------------------------------|-----------------------------|----------------|--|--|--|
|                                                                                  | Abyss at SE3                                                                                 | Visitor Mail Notification   | 2015/04/30 1…  |  |  |  |
|                                                                                  | Abyss at SE3                                                                                 | Visitor Mail Notification   | 2015/04/30 1…  |  |  |  |
|                                                                                  | Abyss at SE3                                                                                 | Visitor Mail Notification   | 2015/04/30 1…  |  |  |  |
|                                                                                  | Abyss at SE3                                                                                 | Visitor Mail Notification   | 2015/04/30 1…  |  |  |  |
|                                                                                  | マイTSUTAYAメール                                                                                 | マイTSUTAYAメール                | 2015/04/30 1   |  |  |  |
|                                                                                  | Abyss at SE3                                                                                 | Visitor Mail Notification   | 2015/04/30 1…  |  |  |  |
|                                                                                  | Abyss at SE3                                                                                 | Visitor Mail Notification   | 2015/04/30 1…  |  |  |  |
|                                                                                  | Abyss at SE3                                                                                 | Visitor Mail Notification   | 2015/04/30 1…  |  |  |  |
| 題名                                                                               | : Japan Open Grid: アカウ                                                                       | ントの確定                       |                |  |  |  |
| 差出人                                                                              | : Admin 管理ユーザ <fumi.ha< td=""><td>ax@qmail.com&gt; IF アドレスブックに登録</td><td>录する</td></fumi.ha<> | ax@qmail.com> IF アドレスブックに登録 | 录する            |  |  |  |
| 宛先                                                                               | 宛先 : nishimura 2 haiime2 <nishimura va@niftv.com=""></nishimura>                             |                             |                |  |  |  |
|                                                                                  |                                                                                              |                             | 全ヘッダー表示▼       |  |  |  |
|                                                                                  |                                                                                              |                             | HTML表示 テキスト表示  |  |  |  |
| こんにちは nishimura2 hajime2 さん                                                      |                                                                                              |                             |                |  |  |  |
| 「 Japan Open Grid 」であなたのメールアドレスによる新しいアカウントの作成が依頼されました。                           |                                                                                              |                             |                |  |  |  |
| あなたの新しいアカウントを確定するには、下記のウェブアドレスにアクセスしてください:                                       |                                                                                              |                             |                |  |  |  |
| https://www.jogrid.net/wi/login/confirm.php?data=4nEjBatmYgOcGV8/drmuse_resident |                                                                                              |                             |                |  |  |  |
| ほとんどのメールブログラムでは、上記部分はクリックできるよう青色にリンク表示されています。                                    |                                                                                              |                             |                |  |  |  |
| 動作しない場合は、コピー&ペーストを使ってウェブブラウザ上部のアドレス欄に、このアドレスを入力してください。                           |                                                                                              |                             |                |  |  |  |
| お分かりにならない場合は、サイト管理者<br>Admin 管理ユーザ<br>fumi.hax@gmail.com<br>にご連絡ください。            |                                                                                              |                             |                |  |  |  |
|                                                                                  |                                                                                              |                             |                |  |  |  |

1.5 すると、以下のページで登録完了。

| See Attps://www.jogrid  P A A |                                                         |  |  |  |  |
|----------------------------------------------------------------------------------------------------|---------------------------------------------------------|--|--|--|--|
|                                                                                                    | Home ▶ あなたの登録が完了しました。                                   |  |  |  |  |
|                                                                                                    | ありがとうございます, nishimura2 hajime2<br>あなたの登録が完了しました。<br>コース |  |  |  |  |
|                                                                                                    | あなたは nishimura2 hajime2 としてログインしています (Logout)           |  |  |  |  |

- 2. 第2段階: JOGridの OpenSim アバターのためのサインイン
- 2.1 次に、OpenSim のアバター作成のための ID and PW を作成するために、以下の URL をオープン。 http://www.jogrid.net/wi/

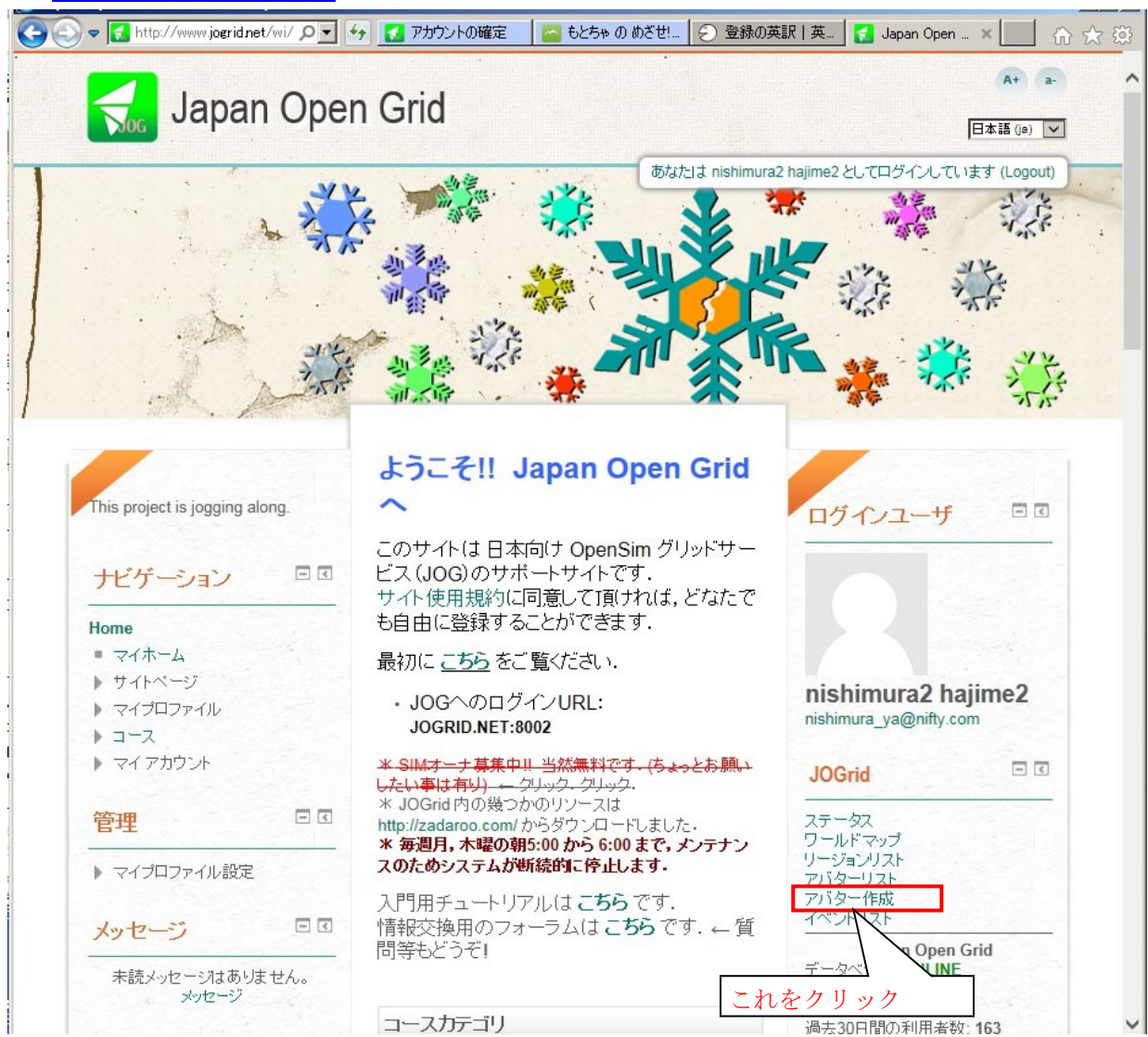

2.2 Then, registration page of avatar ID/PW for OpenSim

|                                                       | 🚺 アカウントの確定 🛛 🔤 もとちゃの めざせ… 🕗 登録の英訳   英… 🚺 JOG: Modlos 🛛 🖌 🏠 🔅                                                                                               |  |  |  |  |  |  |
|-------------------------------------------------------|----------------------------------------------------------------------------------------------------|--|--|--|--|--|--|
| Japan Open Grid                                       |                                                                                                    |  |  |  |  |  |  |
| ステータス ワールドマップ リージョンリスト アバターリスト アバター作成 イベント サイトトップに戻る  |                                                                                                    |  |  |  |  |  |  |
| Japan Open Grid:アバター作成                                |                                                                                                    |  |  |  |  |  |  |
| ファーストネーム                                              | アバターのファーストネーム                                                                                                    |  |  |  |  |  |  |
| ラストネーム                                                | Resident アバターのセカンドネーム                                                                                                    |  |  |  |  |  |  |
| パスワード                                                 |                                                                                                    |  |  |  |  |  |  |
| パスワード確認                                               | ) // 3 – 65 PW                                                                                                    |  |  |  |  |  |  |
| ホームリージョン                                              | JOG Center Sim                                                                                                    |  |  |  |  |  |  |
| 使用許諾                                                  | JOG グリッドサービス使用規約      本規約は、JOG グリッドサービスの利用条件を定めるものです。      以下の利用条件をよくお読みになり、これに同意される場合にのみ   JOG グリッドサービスの利用をお願いいたします。     【サービス利用料】      無料   私は使用許諾に同意します |  |  |  |  |  |  |
| 作成リセット                                                |                                                                                                    |  |  |  |  |  |  |
| あなたは nishimura2 hajime2 としてログインしています (Logout)<br>Home |                                                                                                    |  |  |  |  |  |  |

## 3. OpenSim 用ビュワーのダウンロード

JOGrid もほかの OpenSim Grid も、Second Life と同様に専用ビュワーをダウンロードしてインストールす る必要があります。残念ながら Second Life の公式ビュワーではアクセスできなくなり、サードパーティー による Singularity 又は Firestorm を使用する必要があります。Singularity は Second Life からのエクスポ ートと JOGrid へのインポートに便利です。一方、Firestorm は別形式でのエクスポート/インポートが可 能なほか、スナップショットを任意の解像度で保存できる点が便利です。

### 3.1 Singularity ビュワーのインストール

以下のダウンロードページのうちパソコンの OS に応じたものをダウンロードしてインストールしてください。

http://www.singularityviewer.org/downloads

### 3.2 Firestorm ビュワーのインストール

以下のダウンロードページのうち、"For SL & Opensim"となっているものをダウンロードしてインストール してください。"For SL 32bit Havok"は JOGrid/OpenSim には使用できません。 http://www.firestormviewer.org/downloads/

### 4. JOGrid にアクセス

#### 4.1 Singularity の場合

Singularity Viewer を起動し、画面下左寄りの[Grid Manager]をクリック。すると Preferences がオープンする。

Select a grid で[ Crete ]をクリック。Login URL で jogrid.net:8002 と入力し、[ Refresh Grid URLs ] をクリック。下の[ OK ]をクリックして Preferences を閉じる。

画面下にアバター用ユーザー名とパスワードを入力し、Grid が Japan Open Grid となっていることを確認し、Start Location として **JOG Center Sim** と入力し、[Log In ]をクリック。

### 4.2 Firestorm の場合

Firestorm Viewer を起動し、画面上のメニューバー>ビューワ>環境設定をクリックすると環境設定 が開く。

左側の OpenSim タブをクリック。Add new grid に jogrid.net:8002 と入力し、[Apply]をクリック。下の [OK]をクリックして環境設定を閉じる。

画面下にアバター用ユーザー名とパスワードを入力し、開始地点として JOG Center Sim と入力し、 グリッド選択が Japan Open Grid となっていることを確認し [ ログイン ]をクリック。

#### 5. Abyss Observatory への行き方

到着した JOG Center Sim のテレポートハブの中にアビス海文台のポスターがあるのでそれをクリックするとテレポートマップが開く。そこで右下の[テレポート]をクリックすると目的地に到着できる。

テレポータが分からない場合は、画面上のメニューバー>世界>世界地図をクリック。右の[検索]ボ タンの横に Abyss Observatory を入力し、場所:128, 128, 128 となっているところを 189, 191, 141 に書き 換えて、右下の[テレポート]をクリックすると目的地に到着できる。